## 系统操作手册

用户名: 准考证号码, 初始密码: 身份证号的后六位登录网址: <u>http://hhu.cep.webtrn.cn/</u>

2. "班级公告"栏,后续答辩通知会在此栏目及终身教育学院网站同时发布。

| 首页 拓展学习                                     |                                                                                 |                                                                                                    | 通知信息                                   | 退出             |
|---------------------------------------------|---------------------------------------------------------------------------------|----------------------------------------------------------------------------------------------------|----------------------------------------|----------------|
| 0                                           | 1 我的成长记录                                                                        | 班级公告                                                                                                 |                                        |                |
| 学号:                                         | 当前字題: 2023字年第一学期<br>登录次数: 6次 本次登录對師: 2023年07月04日 09 55 45<br>○ 課程<br>已想定保御名 0/0 | <ul> <li>人力资源管理(目考)毕业论文资料</li> <li>河角大学高等学历世级教育学生手册(2023年)</li> <li>河海大学2023年高峰学历世级教育开学典礼</li> </ul> | 2023-06-27<br>2023-03-29<br>2023-03-03 | 未读<br>未读<br>未读 |
| 2023级河海大学西康路校区<br>(自考)人力资源管理(自<br>考)专升本目考2班 | <ul> <li>         ・论文 日开启         ・         ・         ・</li></ul>               |                                                                                                    |                                        |                |
| 0 我的連程                                      |                                                                                 |                                                                                                    |                                        |                |

## 3.到"论文资料"下载相关资料,自考的文件名前都有【自考】,请注意区分与函授论文资料的差别。

| 首页 拓展学习                                                                                 |        |                                    | 通知信息 退出 |
|-----------------------------------------------------------------------------------------|--------|------------------------------------|---------|
| 0<br>#1                                                                                 | 论文资料   |                                    |         |
| 数学点<br>同時大学西朝路校区(自号)<br>班级<br>2023级同時大学西朝路校区<br>(自号)人力资源管理(自<br>号)人力资源管理(自<br>号)夺升本自者2班 | 搜索文件名利 | 85 22                              |         |
| 12。教务                                                                                   | 序号     | 文件各称                               | 操作      |
| 0 我的课程                                                                                  | 1      | 河港大学高等学历创成数音本科生毕业设计论文工作若干规定 pd pdf | 下載 冠盘   |
| 11 登记表填写                                                                                | 2      | 河海大学自考本科专业毕业论文选超参考人力资源管理.doc       | 下載一型意   |
| 0 登记表填写                                                                                 | 3      | 毕业论文任务书一示例doc                      | 下載 冠志   |
| € 懲费                                                                                    | 4      | 关于2023年下半年批次人力资源管理专业论文指导答辩工作的通 pdf | 下載 冠章   |
| 0 缴费信息                                                                                  | 5      | 间度大学高等学历继续款育本科毕业设计基本规范目录.docx      | 下載一環点   |
| <ul> <li>今次</li> <li>考试安排</li> <li>或透查询</li> <li>在线考试</li> </ul>                        |        |                                    |         |
| ♦ 特殊考试                                                                                  |        |                                    |         |
| <ul> <li>0 考试报名</li> <li>0 成绩查询</li> <li>0 学位英语免考申请</li> </ul>                          |        |                                    |         |
| 12 论文                                                                                   |        |                                    |         |
| <ul> <li>● 论文资料 →</li> <li>○ 论文方向</li> <li>○ 在线论文</li> </ul>                            |        |                                    |         |

4. 在"论文方向"的"人力资源管理"后点击"选择", 实际写 作可选择其他论文方向, 不受系统选择的影响。

| 0                                    | 1 ŭ | <u> </u>            |            |             |           |
|--------------------------------------|-----|---------------------|------------|-------------|-----------|
| 75:                                  | -   | 论文批次:2023年下半年自考论文批次 | 选择方向时间:202 | 3年07月01日~20 | 23年07月12日 |
| 数子点<br>可海大学西康路校区 (自考)                |     | 论文方向                | 可选人数       | 已选人数        | 选择        |
| 旺级<br>2023级河海大学西康路校区<br>(自考)人力资源管理(目 |     | 人力资源管理              | 800        | 1           | 选择        |

## 选完题后的界面:

| 目火 加度子刁                                                                    |   |                      |                         |                               |                                 |  |
|----------------------------------------------------------------------------|---|----------------------|-------------------------|-------------------------------|---------------------------------|--|
| 0                                                                          | 1 | 论文方向                 |                         |                               |                                 |  |
| 大学二<br>数学点<br>河海大学西東路位区(自者)<br>野政<br>2023級河海大学西東路位区<br>(自者)人力资源管理(自<br>第一) |   | 论文批次: 2023年下半年自考论文批次 |                         |                               | 选择方向时间: 2023年07月01日~2023年07月12日 |  |
|                                                                            |   | <b>□</b> • )         | 激论文方向<br>、力资源管理         | 1 汗阀数师:<br>0 选定时间: 2023.07.04 |                                 |  |
| 考) マガ4日考/201                                                               |   | 0 温馨提示,论文阶           | 60<br>00                |                               |                                 |  |
| U0 秋方                                                                      | - | 6 开题 (自              | 2023.07.05 - 2023.07.12 | 7 论文初稿                        | 2023.08.23 - 2023.09.03         |  |
| <ul><li>0 我的课程</li><li>0 我的课表</li></ul>                                    |   | 8 论文定稿、              | 2023.10.01 - 2023.10.15 | 9 答辩 (自                       | 2023.10.26 - 2023.11.08         |  |
| 圓 登记表填写                                                                    |   | 10 论文终稿              | 2023.11.09 - 2023.11.15 | 考)                            |                                 |  |
| 0 登记表填写                                                                    |   | (自考)                 |                         |                               |                                 |  |
| ④ 缴费                                                                       |   |                      |                         | 进入论文                          |                                 |  |

5. 在每个阶段规定时间内在"在线论文"模块提交相应的材料, 如要求提交论文及查重,则需将两个文件打包上传;考生可在备 注栏给指导教师留言,过期不能提交,也不能进入下个阶段。待 指导老师评阅后可查看指导意见。

|                                                                                                    | 在线论文                                |                                                                                                  |                       |           |        |           |
|----------------------------------------------------------------------------------------------------|-------------------------------------|--------------------------------------------------------------------------------------------------|-----------------------|-----------|--------|-----------|
| -                                                                                                    | 论文批次: 2023年下半                       | 年自考论文批次                                                                                          |                       |           | 论文方向   | 问:人力资源管理  |
| 子点<br>明大学西康路校区 (自考)                                                                                                    | 化又题曰: 待定                            |                                                                                                  |                       |           |        | 计阅数师: 特定  |
| <mark>吸</mark><br>23级河海大学西康路校区                                                                                                    | 阶段                                  | 时间安排                                                                                             | 阶段状态                  | 阶段成绩      | 最大提交次数 | 操作        |
| 日考)人力资源管理(自<br>专升本自考2班                                                                                                    | <b>米</b> 總 (白考)                     | 2023-07-05-2023-07-12                                                                            | 未提交                   | -         | 1      | $\otimes$ |
| 教务                                                                                                    | 论文题目:                               | 清输入论文题目                                                                                          |                       |           |        |           |
| <ul> <li>         我的课程      </li> <li>         我的课表     </li> </ul>                                                                                                    | 附件:                                 | ▲上传文件 (只允许上传doc. docx#                                                                           | Dzip格式的文件,文件大小        | 小不能超过50M) |        |           |
| 登记表填写                                                                                                    | 备注:                                 | 请输入备注                                                                                            |                       |           |        |           |
| ○ 登记表填写                                                                                                    |                                     |                                                                                                  |                       |           |        |           |
| 懲费                                                                                                    |                                     |                                                                                                  |                       |           |        |           |
|                                                                                                    |                                     |                                                                                                  | SESC.                 |           |        |           |
| o 缴费信息                                                                                                    |                                     |                                                                                                  | 未得交                   |           | 1      | 0         |
| <ul> <li>- 搬费信息</li> <li>考试</li> </ul>                                                                                                    | 论文初稿 (自考)                           | 2023-08-23-2023-09-03                                                                            | and the second second | 12.1      |        | 0         |
| <ul> <li> 缴费信息</li> <li>考试</li> <li>&gt; 考试安排</li> </ul>                                                                                                    | 论文初稿(自考)                            | 2023-08-23-2023-09-03                                                                            | 10000                 |           |        | 0         |
| <ul> <li>         ·</li></ul>                                                                                                    | 论文初稿 (自考)<br>论文定稿、查重 (自:            | 2023-08-23-2023-09-03<br>考) 2023-10-01-2023-10-15                                                | 未提交                   |           | 1      | 0         |
| <ul> <li>激费信息</li> <li>考试</li> <li>*考试实排</li> <li>方成透重间</li> <li>在线考试</li> </ul>                                                                                                    | 论文初稿 (自考)<br>论文定稿、查重 (自:            | 2023-08-23-2023-09-03           考)         2023-10-01-2023-10-15                                 | 未提交                   | -         | 1      | 0         |
| <ul> <li>         ・ 数要信息         考试         ・ 考试         ・ 考试         が時         ・         が         前         ・         が         読査         前         ・         の         ・         式         ・         式</li></ul> | 论文初稿 (白考)<br>论文定稿、查重 (白:<br>答辩 (白考) | 2023-08-23-2023-09-03           等)         2023-10-01-2023-10-15           2023-10-26-2023-11-08 | 未提交                   | -         | 1      | 0         |

## 6. 所有阶段结束后,到"论文成绩"模块查询最终成绩。

|              | 论文成绩     |        |               |      |      |      |
|--------------|----------|--------|---------------|------|------|------|
| ·亏.          | 论文       | 出次     | 论文题目          | 评阅教师 | 论文成绩 | 成绩状态 |
| 海大学西東路校区(自考) | 2023年下半年 | 自考论文批次 | xx公司招聘问题与对策建议 |      |      | 正常   |

7. 论文成绩将于11月初上传至江苏省教育考试院系统,考生可登录"江苏教育考试公众信息服务平台"进行查询。